## ElevArk

## Trekanters Omskrevne Cirkel

Du kan let konstruere den omskrevne cirkel til en trekant ved at:

Konstruktion af vilkårlig trekant:

- 1. Vælg knappen Polygon
- 2. Tryk 3 gange og lav 3 punkter som skal være trekantens kanter.
- 3. Det vigtigt at slutte i det punkt du startede med.

Konstruktion af omskrevne cirkel til en trekant:

- Vælg 'Midtnormal'.
  Law or and the
- 2. Lav en midtnormal til alle trekantens sider.
- 3. Tryk på 'Skæringsværktøjer'
- 4. Marker, hvor midtnormaler mødes.
- 5. Det er centrum i den omskrevne cirkel.
- 6. Vælg 'Cirkel ud fra centrum og punkt'
- 7. Tryk på det sted, hvor de tre midtnormaler møder hinanden.
- 8. Vælg en af trekantens tre hjørner.
- 9. Nu er der konstrueret den omskrevne cirkel til en trekant.

Undersøg og træk i den konstrueret figur.

- Hvad ligger du mærke til angående centrum af den omskrevne cirkel?
- Har du nogen ide/forklaring på hvorfor det er sådan?
- Kan vi lave en omskreven cirkel til alle slags trekanter?
- Hvilken slags trekanter er det lettest at lave en omskreven cirkel til? (Retvinklet, spids, stump, ligesidet, benet, vilkårlig)?
- Lav en omskreven cirkel til hver af de slags trekanter du kender.
- Kan vi lave omskrevne cirkler uden brug af GeoGebra? Lav et eksempel på papir.

Hvad skulle du bruge til at lave det?